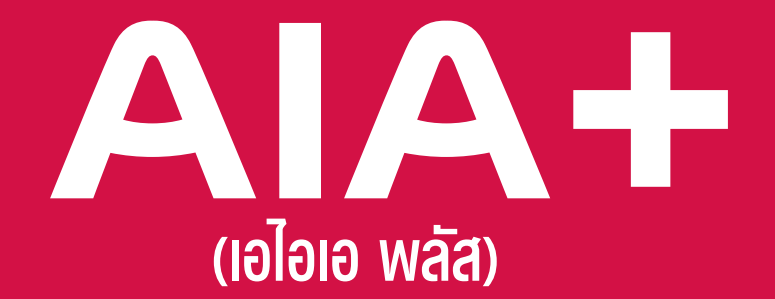

# แอปเดียวจบ ครบทุกบริการ

### รวมบริการจาก AIA iService และ AIA Vitality Thailand

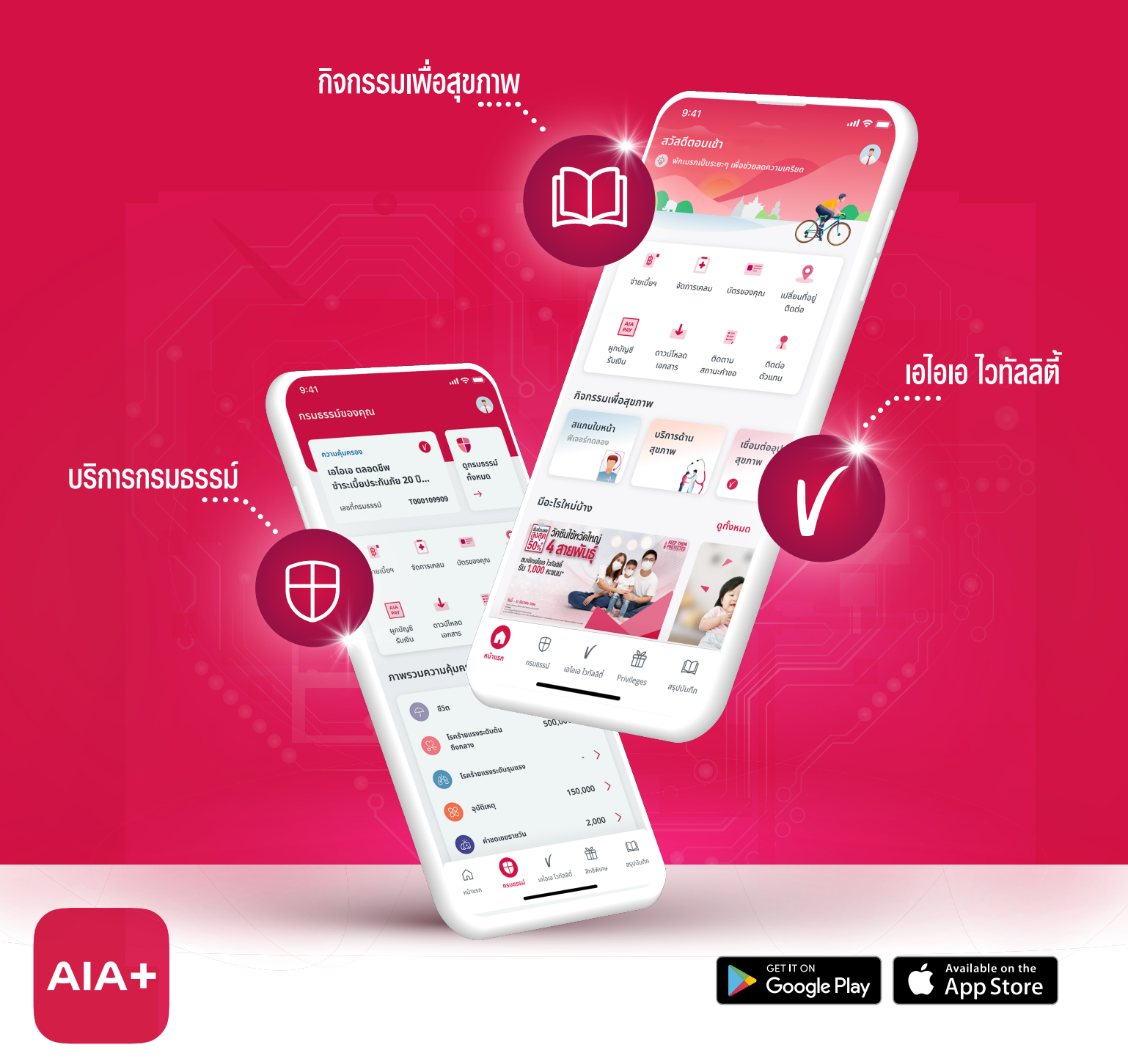

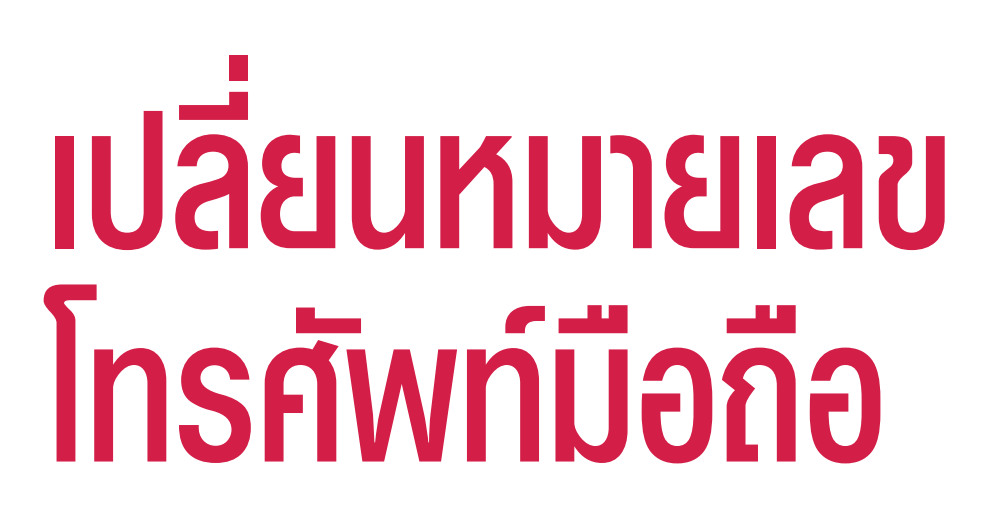

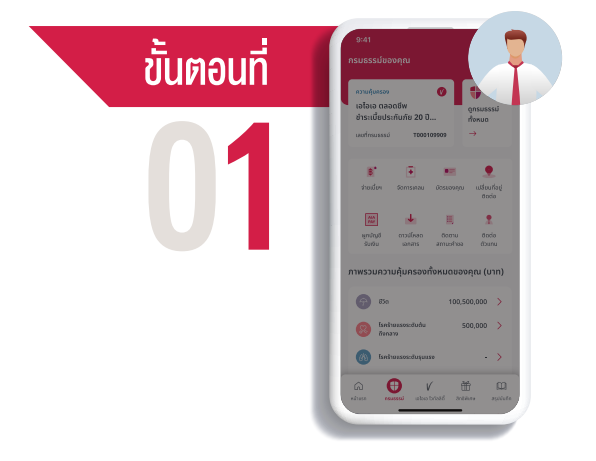

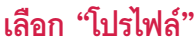

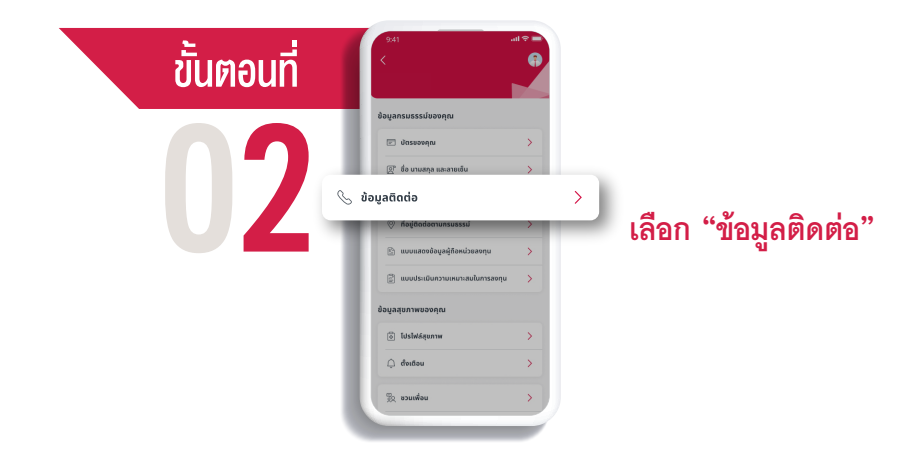

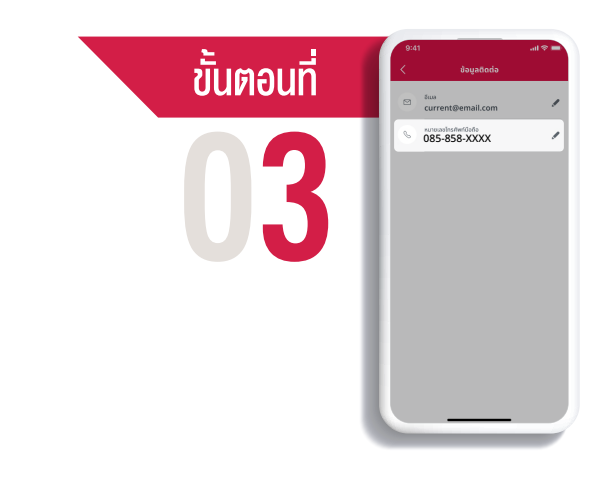

#### **ไปที่ "หมายเลขโทรศัพท์มือถือ"** เลือก**สัญลักษณ์ "ปากกา"** เพื่อกดเปลี่ยนข้อมูล

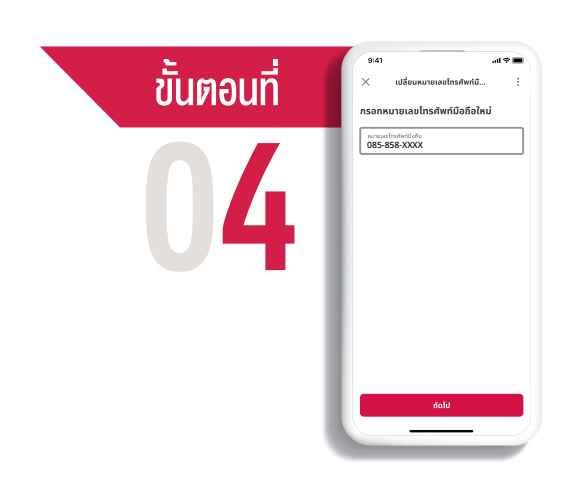

#### **กรอกเปลี่ยนหมายเลขโทรศัพท์มือถือ** และ**กด "ไปต่อ"**

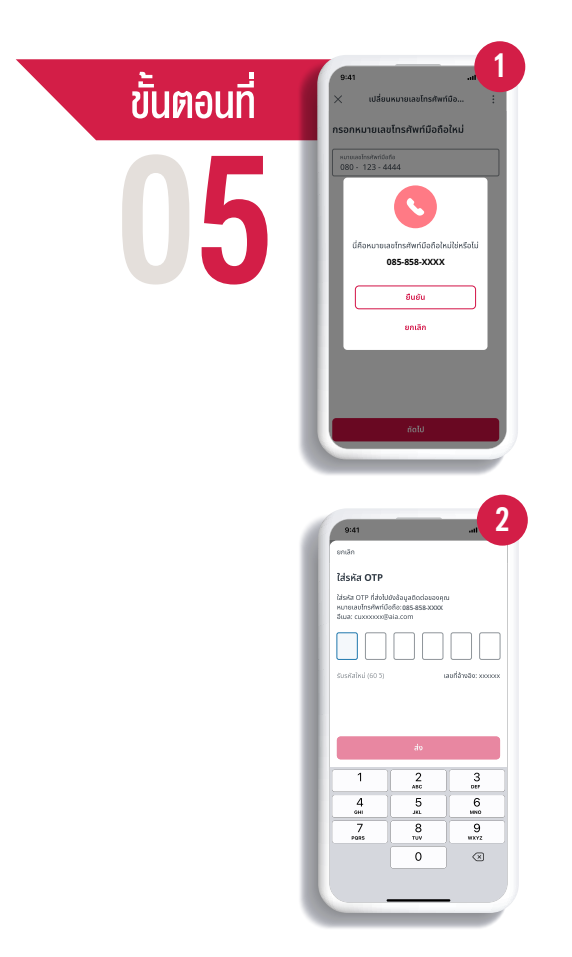

5.1 สำหรับผู้ที่ยังไม่เคยบันทึกหมายเลขโทรศัพท์มือถือ เมื่อกรอกหมายเลขโทรศัพท์มือถือแล้ว ตรวจสอบหมายเลขโทรศัพท์มือถือ และกด "ยืนยัน"

5.2 สำหรับผู้ที่เคยบันทึก หมายเลขโทรศัพท์มือถืออยู่ก่อนแล้ว ใส่รหัส OTP ที่ได้รับ และกด "ส่ง"

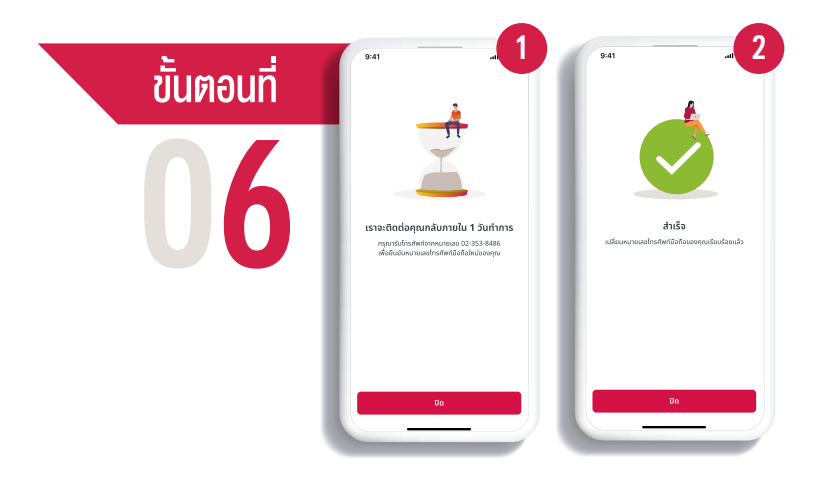

#### 6.1 คุณจะได้รับการติดต่อกลับ

จาก AIA+ Hotline หมายเลข 02-353-8486 ภายใน 1 วันทำการ

## 6.2 เปลี่ยนแปลง หมายเลขโทรศัพท์มือถือสำเร็จ กด "ปิด" เพื่อออกจากหน้าจอ

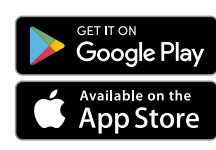

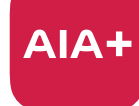

เอไอเอ พลัส แอปเดียวจบ ครบทุกบริการ

ติดต่อ AIA+ HOTLINE 02-353-8486 เวลาทำการ 08.30 - 20.00 น. ทุกวัน